## RT(DR+CR)-II取证考试报名流程

一、登录"中国特种设备检验协会"网站,网址:

http://www.casei.org.cn/index.html

二、点击页面右侧"检验检测机构业务系统",进入"用户登陆"页面。

| <b>E</b>                           | 中国特种设备检验协会                                                                                                    | <b>分</b><br>前页           | iii<br>Mare     |              | 分型规范                                                    | <b>戸</b><br>互动交流                                      | <b>久</b><br><sup>关于我们</sup>                                                                                           |
|------------------------------------|----------------------------------------------------------------------------------------------------|--------------------------|-----------------|--------------|---------------------------------------------------------|-------------------------------------------------------|----------------------------------------------------------------------------------------------------|
| ◆<br>● 信息公                         | 通知<br>示                                                                                                    |                          |                 |              | <br>最新动态                                                |                                                       | 更多》                                                                                                    |
| は<br>此注册公司<br>単<br>人員及単位<br>失信記录公司 | <ul> <li>(1)約5年級公示</li> <li>(1)約5年級公示</li> <li>(1)約5年</li> <li>(1)約5年</li> <li>(1)約5年</li> <li>(1)約5年</li> <li>(1)約5年</li> <li>(1)約5年</li> <li>(1</li></ul> | 201<br>编检杯"第             | 7年中国技能<br>四届全国无 | 大赛<br>授检测技能引 | 关于举办2018年<br>市场监管总局特<br>ASME认证宣传的<br>关于取消孟兴业<br>关于与武汉中科 | 场(厂)内专序<br>种设备局关于开<br>舌动(中国)安<br>初始注册的公司<br>创新技术股份有   | <ul> <li>期1133年編結 05-18</li> <li>新羅特种设备 05-17</li> <li>日本及网络衛 05-16</li> <li>大 05-15</li> <li>新取公司联合 05-10</li> </ul> |
| くはれいになっ<br>文<br>安全何<br>俳称作业人员      | 万<br>无后检测<br>教育课时查询<br>2017年中                                                                                                    |                          | *BR186244*      | <b>建四日</b>   | 关于与武汉中科<br>关于协会团体标                                      | 創新技术股份有<br>准《特种设备结                                    | #限公司联合 05-10<br>验验机构检验 05-08                                                                                          |
| 戰雪                                 | <ul> <li>第122355</li> <li>128237</li> <li>第二十二十二十二十二十二十二十二十二十二十二十二十二十二十二十二十二十二十二十</li></ul>                                                                                                    | 验协会<br>平里支行<br>010003152 |                 |              |                                                         | <ul> <li>检验检测/</li> <li>检验检测机</li> <li>达程教</li> </ul> | 人员报名系统<br>机构业务系统<br>(育平台                                                                                              |

## 用户登陆页面:

| 检验检测人员管理系统         |        |
|--------------------|--------|
| 8                  |        |
| □记住登录账号 忘记密码? 在线注册 |        |
| 登陆                 | 参校服名指南 |
|                    |        |

三、填写"用户名"和"密码"登陆。未注册过的用户需要先注册。点击 "在线注册",填写相关信息后保存。

| 培训考核系统》人员在 | E线注册      |         |           |      |             |             |    |
|------------|-----------|---------|-----------|------|-------------|-------------|----|
| 所属地区:      | 请选择       | ▼ji     | 青选择       | ▼ii  | ·选择         | ▼ 🕘 请选择所属地区 |    |
| 用户名:       |           |         |           |      | ④ 请输入用户名    |             |    |
| 密码:        |           |         |           |      | ④ 请输入密码     |             |    |
| 确认密码:      |           |         |           |      | ◎ 请再次输入密码   |             |    |
| 真实姓名:      |           |         |           |      | 0 请输入您的真实   | 姓名          |    |
| 证件类型:      | 身份证       |         |           | •    | ◎ 您已经选择了证例  | 牛类型         |    |
| 证件号码:      |           |         |           |      | 请输入证件号码     |             |    |
| 出生年月:      |           |         |           |      | ◎ 请选择出生日期   |             |    |
| 性别:        | 男         |         |           | •    | ✓ 您已经选择了性别  | 90          |    |
| 单位名称:      |           |         |           |      | ◎ 请填写单位全称   |             |    |
| 联系电话:      | ·         |         |           |      | ◎ 请填写联系电话   |             |    |
| 传真号码:      | ŀ         |         |           |      | 请填写传真号码     |             |    |
| 手机号码:      |           |         |           |      | ③ 请输入手机号码   |             |    |
| 电子信箱:      |           |         |           |      | ④ 请输入电子邮箱   |             |    |
| 联系地址:      |           |         |           |      | 0 请输入联系地址   |             |    |
| 邮政编码:      |           |         |           |      | 请输入邮政编码     |             |    |
| 毕业院校:      |           |         |           |      | ◎ 请输入毕业院校   | 名称          |    |
| 相关学历:      | 请选择       |         |           | •    | 请选择相关学历     |             |    |
| 专业类型:      | 无         |         |           | •    | ● 请选择专业类型   |             |    |
| 相关专业:      | an That h |         |           |      | ● 请写出您的专业   |             |    |
| 技术职称:      | 九职称       |         |           |      | ♥ 您已经选择了技   | <b>术职称</b>  |    |
| 开始工作日期:    |           |         |           |      | ♥ 请输入开始上作   | 日期          |    |
| 工作年限:      |           |         |           |      |             |             |    |
|            |           |         |           |      |             |             |    |
| 工作经历:      |           |         |           |      |             |             |    |
|            |           | Ē       |           |      |             |             | Ŧ  |
|            | ♥ 请输入上1作经 | מ       |           |      |             |             |    |
| 上传附件:      | 学历证明      | 0请      | 上传学历证明    |      | 学位证明        | ◎ 无学位,则无需上传 |    |
|            | 1.00.00   |         |           |      | ment smooth |             |    |
|            | 上传照片      | ⊌ 请.    | 上传个人照片    |      | 职称证明        | 无技术职称,则无需上传 | ŧ  |
|            | 身份证正面     | 0请      | 上传个人身份证正面 |      | 身份证反面       | ③ 请上传个人身份证例 | 之面 |
| 验证码:       |           |         |           |      | 4720 🛛 请输   | 入验证码        |    |
|            | 4         | 人声明:以上境 | 写信息及所提交的资 | 料均真实 | ,有效,并承诺对上述  | 述内容负责。      |    |
|            |           |         |           | 保存   |             |             |    |

登陆后进入"检验检测人员管理系统":

| CASEI (PINA) (PC                                                                                    | 给检验协会 检验检测人员管理系统 | 2018-5- | -23 9:50:42 ##E  |                    | _    |
|----------------------------------------------------------------------------------------------------|------------------|---------|------------------|--------------------|------|
| (6) N的人员信息 ∨ ○ 人员基本信息 ○ 数数型码标改                                                                      | 到期资质提醒           | 考试报名一览  | 更多>>             | 考试成绩一览             | 更多>> |
| <ul> <li>・ 开業信息</li> <li>・ 計業信息</li> <li>・ 対点と注册情况</li> <li>・ 対応の考试管理</li> <li>・ 対応の考试管理</li> </ul> | 遇知公告栏            | ■ 快提导航栏 |                  |                    |      |
| 1941 - 3440-96209 - V                                                                               |                  |         | <b>20</b> 76820a | (40次盘词) (1) 高证信息盘词 |      |

四、在页面左侧列表中,点击"我的考试管理",点击选择"考试计划查看",在右侧考试计划列表中找到需要报名的考试项目,如"2019年RT(DR+CR)-II取证考试计划(3月)取证考试",点击项目右侧的"开始报名"按钮,进入"无损检测人员考试申请"页面。

| 外級注册編集 <th< th=""><th>10 我的人员信息 🗸</th><th>塘</th><th>川考试管理·》考核</th><th><b>新加速</b></th><th></th><th></th><th></th><th></th><th></th><th></th><th></th></th<>                                                                                                    | 10 我的人员信息 🗸                | 塘     | 川考试管理·》考核       | <b>新加速</b>     |                 |                              |              |                            |      |                                                       |                     |
|----------------------------------------------------------------------------------------------------|----------------------------|-------|-----------------|----------------|-----------------|------------------------------|--------------|----------------------------|------|-------------------------------------------------------|---------------------|
| 1         1         1         1         1         1         1         1         1         1         1         1         1         1         1         1         1         1         1         1         1         1         1         1         1         1         1         1         1         1         1         1         1         1         1         1         1         1         1         1         1         1         1         1         1         1         1         1         1         1         1         1         1         1         1         1         1         1         1         1         1         1         1         1         1         1         1         1         1         1         1         1         1         1         1         1         1         1         1         1         1         1         1         1         1         1         1         1         1         1         1         1         1         1         1         1         1         1         1         1         1         1         1         1         1         1         1                                                                                                            | - 現地注册编记 🗸                 |       |                 |                | 人员类型:           | ● 全部 ○ 校社                    | Q人员 ○ 无损的    | 2週人员 ① 安全间作业人员             | Q. 1 | tio                                                   |                     |
| 中生活出现面积 2         计划单片         特征人员供益         计划点标         特征为量         推出为量         计划点标         特征为量         推出为量         注册为量         推出为量         注册为量         推出力量         推出力量         注册为量         推出力量         推出力量         注册为量         推出力量         注册为量         推出力量         推出力量         注册 計畫         推出力量         注册 計畫         推出力量         推出力量                                                                                                    | 目》 我的考试管理 1 个              | 8     |                 |                | 计划年月从:          | 111 到:                       | ■ 考核类型:      | 全部 💌 考核项目: 全部              | -    |                                                       |                     |
| ・ 日報条約等物印刷         48         2018-07         光振物無人品         2018年07-11年年時通过计划         車時間位         2018年10月第期例會         野菜 001-940/2335<br>合業 010-5068815           ・ 補材協工作時         -         -         -         -         -         -         -         -         -         -         -         -         -         -         -         -         -         -         -         -         -         -         -         -         -         -         -         -         -         -         -         -         -         -         -         -         -         -         -         -         -         -         -         -         -         -         -         -         -         -         -         -         -         -         -         -         -         -         -         -         -         -         -         -         -         -         -         -         -         -         -         -         -         -         -         -         -         -         -         -         -         -         -         -         -         -         -         -         -         -         -         -                                                                                                    | ◎考试计划直着 2                  |       | 计划年月            | 考核人品供型         | 1               | 1湖名称                         | 10100002     | 道用人员                       | 利用力地 | 林家方式                                                  | 服名                  |
| ・ 抽構通信曲導         4         2018-07         指数人员         2018年Q2-1取还考试计划(第二期)         取证考试         即证考试         同用         同用         回00-59068273<br>第月         目前         回00-59068273         目前         回00-59068273         目前         回00-59068273         目前         回00-59068273         目前         回00-59068273         目前         回00-590688273         目前         回00-590688273         目前         回00-590688273         目前         回00-59068875         日前         回00-59068875         日前         回00-59068875         日前         回0-59068875         日前         回0-59068875         日前         回0-59068875         日前         回00-59068875         日前         回0-59068875         日前         回0-59068875         日前         回0-59068875         日前         回0-59068875         日前         回0-59068875         日前         日前         日前         日前         日前         日前         日前         日前         日前         日前         日前         日0-5906875         日前         日         日前         日0         日0         日0         日0         日0         日0         日0         日0         日0         日0         日0         日0         日0         日0         日0         日0         日0         日0         日0         日0         日0         日0         日0         日0                                                                                                    | • 已报名的考试申请                 | 48    | 2018-07         | 无握检测人员         | 2018年P          | 「-田富積損证计划                    | 审核换证         | 2018年10月到期者                |      | 密藤 010-842/3536<br>周他 010-59068875<br>金津 010-59068815 | 开始探名                |
| ・作业人员复集申請         ・「・加人员复集申請         ・「・加人员复集申請         ・         ・         ・         ・         ・         ・         ・         ・         ・         ・         ・         ・         ・         ・         ・         ・         ・         ・         ・         ・         ・         ・         ・         ・         ・         ・         ・         ・         ・         ・         ・         ・         ・         ・         ・         ・         ・         ・         ・         ・         ・         ・         ・         ・         ・         ・         ・         ・         ・         ・         ・         ・         ・         ・         ・         ・         ・         ・         ・         ・         ・         ・         ・         ・         ・         ・         ・         ・         ・         ・         ・         ・         ・         ・         ・         ・         ・         ・        ・                                                                                                    | <ul> <li>审核确证申请</li> </ul> | 40    | 2018-07         | 1444 A 15      | 2018年07-18      | 87.mai/s+61/3877803          | RNTeild      |                            |      | 何子成 010-59068727                                      | 开始投资。               |
| 安全期中业人品世報外办         5 <sup>1</sup> 2018-07         无限性限人员         2018年UT-目車接換送计划         車接換送         2018年UT-目車接換送计划         車接換送         2018年UT-目車接換送         3         3         3         3         3         3         3         3         3         3         3         3         3         3         3         3         3         3         3         3         3         3         3         3         3         3         3         3         3         3         3         3         3         3         3         3         3         3         3         3         3         3         3         3         3         3         3         3         3         3         3 <td>* 作业人员发车中请</td> <td>S 780</td> <td>2010 07</td> <td>TEDEXCIAL</td> <td>LOTO-QL IN</td> <td>COLUMN RATE AND COMPLEMENT /</td> <td>HEALT BILL</td> <td></td> <td></td> <td>調玉倉 010-59068821</td> <td>113413243</td>                                                                                                    | * 作业人员发车中请                 | S 780 | 2010 07         | TEDEXCIAL      | LOTO-QL IN      | COLUMN RATE AND COMPLEMENT / | HEALT BILL   |                            |      | 調玉倉 010-59068821                                      | 113413243           |
|                                                                                                    | 安全阀作业人员证书补办                | 50    | 2018-07         | 无损检测人员         | 2018年U          | T-四审核损还计划                    | 审核投还         | 2018年10月到間者                |      | 辞職 010-84273536<br>周治 010-59068875<br>金津 010-59068815 | 并加援系                |
| · 展記録の注意者         · 展記録の注意者         · 日本         · 日本                                                                                                    | • 非考核类培训中请                 | 51    | 2018-07         | 无损检测人员         | 2018年M          | T·回审核接还计划                    | 审核接证         | 2018年10月到期者                |      | 游職 010-84273536<br>周怡 010-59068875<br>金牌 010-59068815 | 3 <sup>#</sup> #### |
|                                                                                                    | 。 假到通知查看                   | 52    | 2018-07         | 无描绘测人员         | 2018年RT ( DR+CF | 3)-田坂证考试计划(7月)               | <b>取得</b> 考试 |                            |      | 刷社: 010-59068815                                      | 开始联系                |
| 53         2018-07         无限检测人员         2018年RT-皿被编编证计划         論析编码征         2018年10月到時春         開始         100 59068875           • 寄运信集要编编         54         2018-08         无限检测人员         2018年ECT (AUTO) - 1 编辑编征计划         論報編征         2018年10月, 2019年1月到時春         開款         101-54028375           • 寄运信集要编编         54         2018-08         无限检测人员         2018年ECT (AUTO) - 1 编辑编征计划         論報編征         2018年10月, 2019年1月到時春         開款         010-54028375           • 客运作集集编辑         55         2018-08         无限检测人员         2018年MT-1 审编编征计划         審编集征         2019年1月到時春         開始         010-54028375                                                                                                    | * 考试成绩查询                   |       | 1.11 24 11 12 A |                |                 |                              |              |                            |      | 2010-84273536<br>2018: 010-84273536                   | The second second   |
| · 寄证信息登询         54         2018-08         光振检测人员         2018年CT (AUTO) - I 审新指征计划         审核组座         2018年10月, 2019年1月到期者         面標         010-5003875         面標         010-5003875         面標         010-5003875         面標         010-5003875         面標         010-5003875         面標         010-5003875         面標         010-5003875         010-5003875         010-5003875         010-5003875         010-5003875         010-5003875         010-5003875         010-5003875         010-5003875         010-5003875         010-5003875         010-5003875         010-5003875         010-5003875         010-5003875         010-5003875         010-5003875         010-5003875         010-5003875         010-5003875         010-5003875         010-5003875         010-5003875         010-5003875         010-5003875         010-5003875         010-5003875         010-5003875         010-5003875         010-5003875         010-5003875         010-5003875         010-5003875         010-5003875         010-5003875         010-5003875         010-5003875         010-5003875         010-5003875         010-5003875         010-5003875         010-5003875         010-5003875         010-5003875         010-5003875         010-5003875         010-5003875         010-5003875         010-5003875         010-5003875         010-5003875         010-5003875         0                                                                                                    | : 1.80089                  | 53    | 2018-07         | 无根检测人员         | 2018年R          | 「一田审核操证计划                    | 审核操证         | 2018年10月到期者                |      | Mita 010-59068875                                     | 开始把名                |
| <ul> <li>         ・書面に運動量強調         54 2018-08 光振检測人员 2018年CT (AUTO)-1 輸転局証计划 輸転換証         2018年10月、2019年1月到期書 開始 010-5968875         第12 3019年1月3日         第12 3019年1月3日         第12</li></ul> | 11-2 11-2 11-2             | -     |                 | 1480302        | 20027-022-0     | -2.2                         | 11.041       | 10000 1003 - 500 - 500 - 5 |      | 游艇 010-84273536                                       | -                   |
|                                                                                                    | * 寄证信息查询                   | 54    | 2018-08         | 无损检测人员         | 2018#ECT ( A    | UTO)-I审核换证计划                 | 审核换证         | 2018年10月、2019年1月到期者        |      | 間12 010-59068875<br>金澤 010-59068815                   | 开始报名                |
| 2012年1月1日1日 1日11-59068875 111 日本11月1日日 1日11-59068875                                                                                                    | 🔹 zeostavitette 🗸          |       | 2010.00         | Tables (Fr. 1) | 2010001         | T. T. mummer Till an         |              | 20104-107-09-4             |      | 游霞 010-84273536                                       | Contraction of the  |
| 金澤 010-59068815                                                                                                    | 9 我的经历 ∨                   | 25    | 2018-08         | 大加拉利人员         | 2018年M          | 1-1 WHARENET SI              | <b># 按读</b>  | 2019年1月至周期                 |      | 金萍 010-59068815                                       | +mme                |

五、在"无损检测人员考试申请" 页面填写相关信息,点击"确认报 名",等待审核通过。

| 执业注册情况 💛     | <u></u>    |                                 | 調査会 |                                                                                                    |  |
|--------------|------------|---------------------------------|-----|----------------------------------------------------------------------------------------------------|--|
| 我的考试管理       |            | 中服信息                            | Ξ.  | 考规要求/备注说明                                                                                            |  |
| 。 考试计划查看     | 考试年份       | 2018-07                         | 4   |                                                                                                    |  |
| • 已报名的考试申请   | 考试项目       | 県防設学成像检測Ⅱ級代号:RT(DR+CR)-Ⅱ 級制:Ⅱ   |     |                                                                                                    |  |
| - muma/Tenas | 年龄         | Chocking Chocking               |     | 年龄在18(含)周岁到60(含)周岁之间,具有完全民事能力;                                                                       |  |
| * 神教授社中国     |            | □ 具有视力证明 <u>上传银方面。</u>          |     |                                                                                                    |  |
| • 作业人员复审申请   | 白体条件       |                                 | 1   | 1.単眼或者双眼的裸眼或者矫正视力不低于《标准对数视力表》(GB11533-2011)的4.5%<br>2. 約4.5% (GB11533-2011)的4.5% (GB11533-2011)的4.5% |  |
| 全國作业人员证书补办   | STRATE     |                                 |     | 3.现力证明(1份),报考PT项须用提供证、白、黄、绿颜色分辨能力证明。                                                                 |  |
| 非考核美培训申请     | -          | 民有些份证明                          |     |                                                                                                    |  |
| • 报到通知查看     | Ê.K        |                                 | 4   | <b>春份证明</b>                                                                                          |  |
| · 考试成绩查询     | 5400       | <b>科什证明正正</b>                   | · · | 10 10 10 10 10                                                                                       |  |
| : 計畫傳會畫窗     | 1.52.06.45 |                                 |     |                                                                                                    |  |
|              | 人贝罗米       | 有无作弃记录: []有 ● 无                 | V   |                                                                                                    |  |
| · 责证信息查询     |            | 我的学历和专业 学历 :                    |     |                                                                                                    |  |
|              |            | 50X                             |     |                                                                                                    |  |
| 10.000 V     | 学历         | □ 具有学历证明<br>由标准备                | *   | 学历证明                                                                                                 |  |
|              |            | THYDRAD                         |     |                                                                                                    |  |
|              | -          |                                 |     | 已持证信意:                                                                                               |  |
|              |            |                                 |     | 項目 发证日期 特证日期                                                                                         |  |
|              | ensor.     |                                 |     |                                                                                                    |  |
|              | 资历条件       | 请选择相关行业证书 🗷 网络岩                 | 2   |                                                                                                    |  |
|              |            |                                 |     |                                                                                                    |  |
|              |            |                                 |     | 直省最考察历条件                                                                                             |  |
|              | 日本人声动      | 以上這写信息及所得交的资料均真实。有效并承诺对通写的内容负责。 |     |                                                                                                    |  |
|              | TRASS      | 金迁和地市理订长由清重安                    |     |                                                                                                    |  |